# Altera Maxplus Tutorial

- This is a short tutorial on Altera Max+plus II schematic capture and simulation
- You have the choice of using either University PCs (Zakhem, 4<sup>th</sup> floor) or your PC.
  - I would suggest your own PC; no competition for seats, convenient, very fast if you have a 200 Mhz or better CPU and 32 Mb of memory.
  - The class WWW page will have a link that discusses home PC installation.

# MAX Plus Main Window

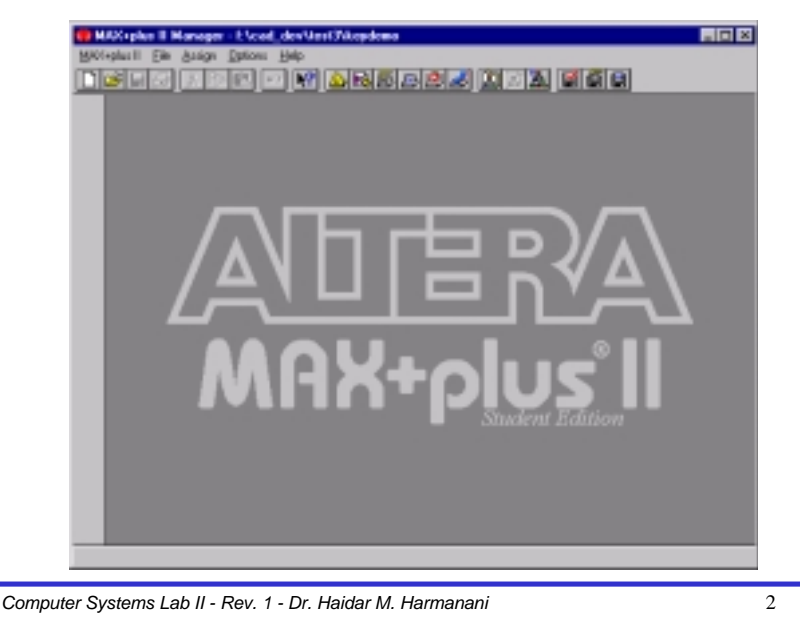

Computer Systems Lab II - Rev. 1 - Dr. Haidar M. Harmanani

# Main Menu Bar

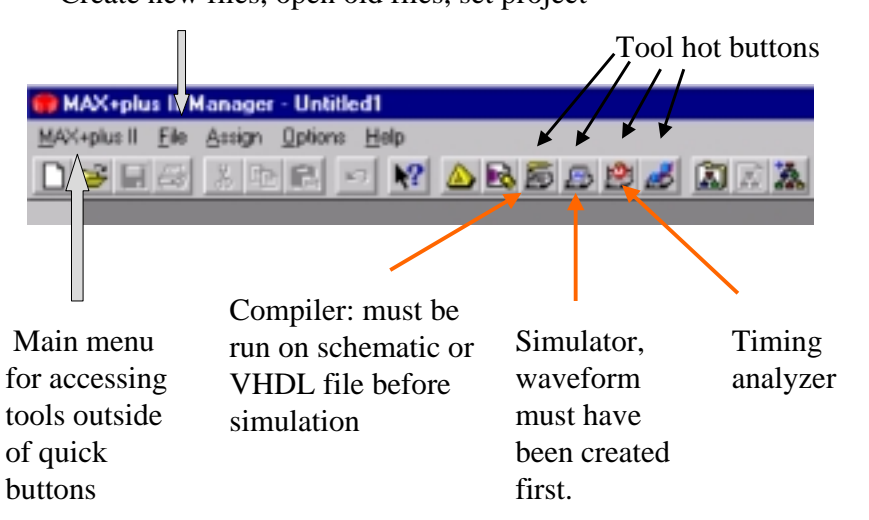

#### Create new files, open old files, set project

# MAX+plusII Menu

4

3

1

### **Methodology**

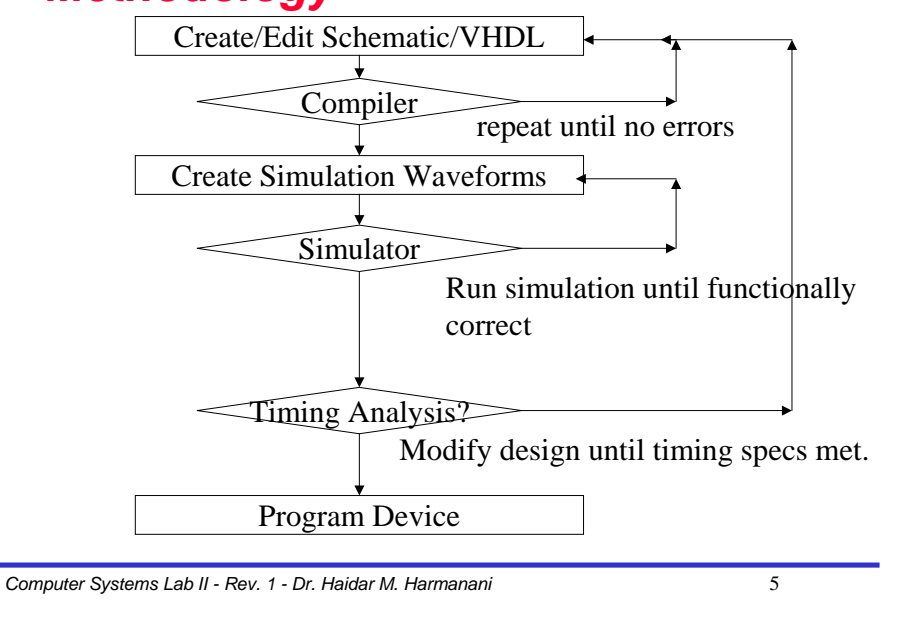

### **File Creation**

To create any new file, use File -> New command from main menu, will pop up file creation menu, choose a type.

| New                           | đ |
|-------------------------------|---|
| File Type                     |   |
| Graphic Editor Ne .gdi ▼      |   |
| C Symbol Editor file          | I |
| C Text Editor file            |   |
| C Wavelorn Editor file .scf 💌 |   |
|                               |   |
| <u>D</u> K <u>C</u> ancel     |   |

# File Types

- **u** .gdf Schematic Files (user created, schematic editor)
- .vhd VHDL Files (user created, text editor)
- **u** .scf Waveform files (user created, waveform editor)
- **u** .rpt Report of compilation process (tool created)
- acf Project configuration file, automatically generated but can be edited by user (e.g., for pin assignments)

 .sym Symbol files, automatically generated, can edited by user (to create a custom symbol).

There are MANY, MANY other files automatically generated by various tools. Only the above types need to be preserved in order to keep your design; the other files can be deleted.

Computer Systems Lab II - Rev. 1 - Dr. Haidar M. Harmanani

6

# Compiler

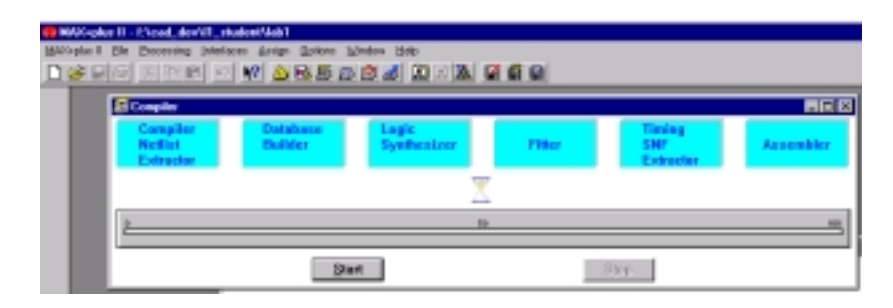

After creating schematic or VHDL file, clicking on start button will start compilation process. After compilation is complete, can simulate design (if you have created a test waveform for the design).

# Sample Schematic

A sample schematic is show below for reference.

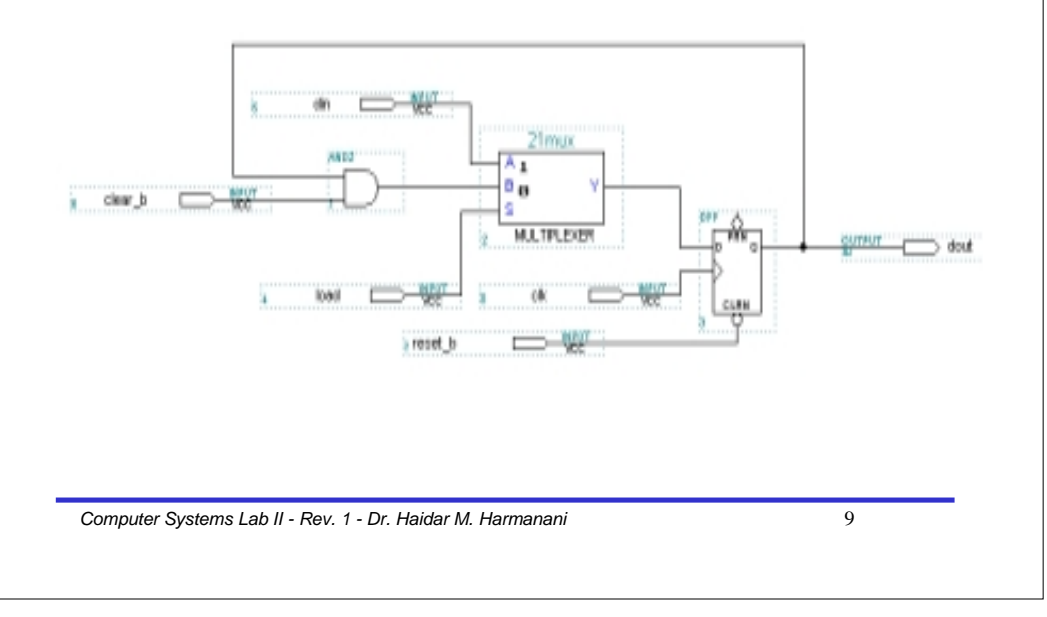